# Zoom lathund

Hur

För att delta i kursen behöver du en dator eller surfplatta med bra internetuppkoppling, kamera och mikrofon. Du kan gå in på <u>https://zoom.us/test</u> för att kontrollera att din tekniska utrusning fungerar i Zoom. I nödfall kan även en smartphone användas, men då kan du ha problem att se när ledaren/läraren visar presentationer.

Innan kursstart behöver du vara säker på att du vet hur du hanterar kamera och mikrofon. Testa gärna med en vän eller familjemedlem i god tid innan. Ibland kan vi på Studiefrämjandet erbjuda Prova-på-tillfällen i Zoom, hör av dig om du har behov av det. Vi har mycket begränsad tid under kurstillfällena till teknisk support.

Använder du dator så är det bara att klicka på länken som du fått i din mail. Om du använder läsplatta eller telefon så finns det även en app att ladda ner.

#### Var

Se till att vara på en plats där du har bra internetuppkoppling och känner dig bekväm. Tänk gärna på att ha belysning framifrån så att ditt ansikte syns ordentligt i bild.

Det här är lite nytt för oss alla och vi hoppas att vi tillsammans kan hjälpas åt så att alla har möjlighet att delta i kursen.

Varmt välkomna!

## **Zoom installation**

Det är väldigt lätt att installera (görs nästan automatiskt första gången du kopplar upp dig).

Testa gärna på https://zoom.us/test

# Koppla upp dig så här

## Från datorn

- 1. Klicka på möteslänken i kallelsemailet vid utsatt tid
- 2. Vänta på att mötet startar

### Eller

1. Surfa till <u>https://zoom.us/</u>

2. Klicka på JOIN A MEETING/DELTA I MÖTE uppe till höger

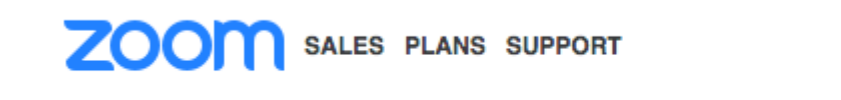

3. Ange mötes-ID (finns i kallelsemailet) och klicka på knappen Join

Om du får en pop-up med "External Protocol Request" eller liknande, klicka på "Launch Application" etc, och kryssa gärna i eventuell ruta med "Remember my choice.."

JOIN A MEETING HOS

Du kan också följa anvisningarna för att ladda ned ned Zoom-appen

4. Vänta på att mötet startar

## Från surfplatta/smartphone

- 1. Ladda ned Zoom-appen
- 2. Klicka på möteslänken i kallelsemailet. Om inte mötet öppnas automatiskt fortsätter du enligt nedan.
- 3. Öppna Zoom-appen

| × ZOOM Cloud Meetings<br>Zoom<br>INSTALLERAD                                                                                                    | 1.888.799.9666 <b>=</b>                                                                                                    |
|----------------------------------------------------------------------------------------------------|----------------------------------------------------------------------------------------------------|
| ZOOM1.888.799.9666You<br>Click<br>Click<br>AppYou need to install Zoom app to join a meeting.<br>Click button below to install Zoom app from the<br>AppStore.<br>Enter ID: 409-429-547 after you install Zoom app.Or join<br>                                                                                      | need to install Zoom app to join a meeting.<br>k button below to install Zoom app from the<br>Store.<br>er ID: 756-652-211 after you install Zoom app.<br>Vill du öppna sidan i "Zoom"?<br>Avbryt<br>Willow Company                                                                              |
| Acceptera och stäng X<br>Din webblåsare blockar automatiskt cookies från 3:e part. Klicka här för att<br>tillåta cookies från vår partner AdRoll så att vi kan anpassa de annonser vi<br>visar. Lås mer om 3:e parts annonsering eller stång av funktionen <u>här</u> . Det här<br>meddelandet visas bara en gång. | Acceptera och stäng X<br>webbläsare blockar automatiskt cookies från 3:e part. Klicka här för att<br>a cookies från vår partner AdRoll så att vi kan anpassa de annonser vi<br>. Lås mer om 3:e parts annonsering eller stång av funktionen <u>här</u> . Det här<br>delandet visas bara en gång. |

4. Klicka på den stora blå knappen "Join meeting"

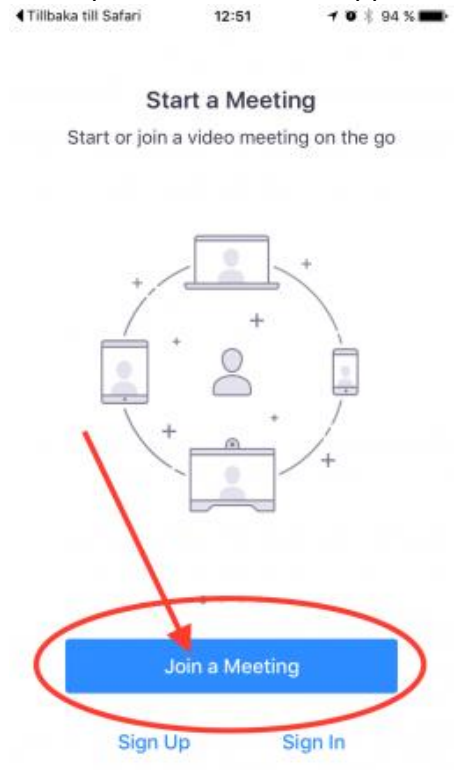

5. Ange Meeting ID, dvs de 9 siffror som jag skickade, och klicka på den stora blå knappen "Join"
Tillbaka till Safari
12:51
12:51

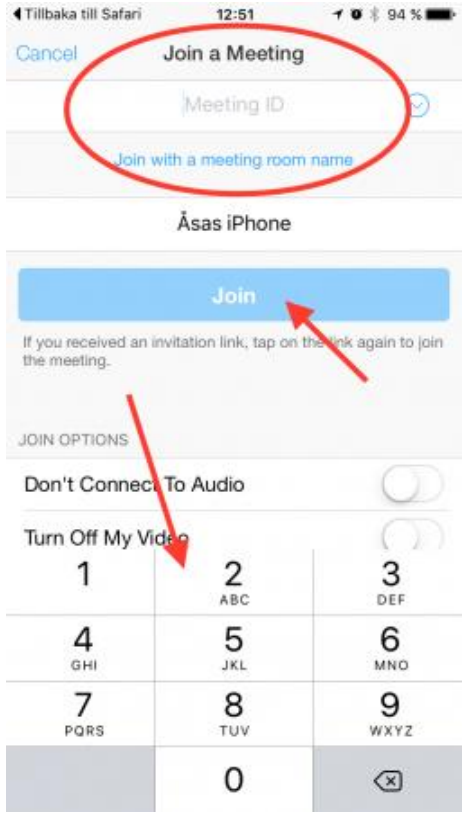

6. Vänta på att mötet startar

Välj alltid Join with Computer Audio om den frågan kommer upp.

| Vhen | Phone Cal             | I                    | Computer Audio    |     |
|------|-----------------------|----------------------|-------------------|-----|
|      | (                     | Join with Compute    | er Audio          | ngs |
|      | Automatically join au | dio by computer when | joining a meeting |     |